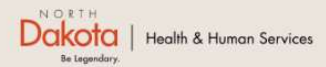

Home Program Overview Help & Support

North Dakota Housing Stabilization Program

View Required Documents

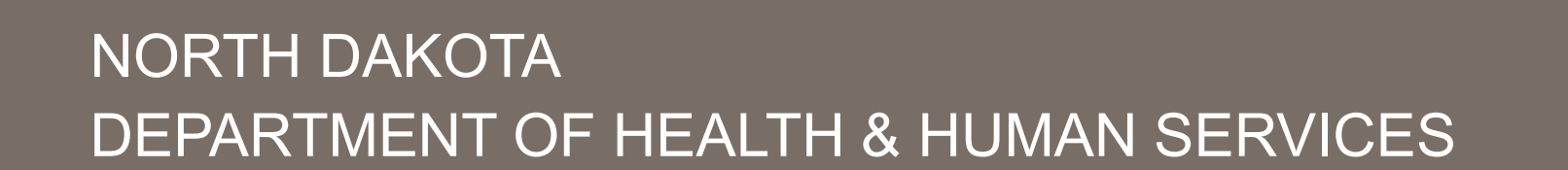

ND Housing Stabilization Program

Housing Provider Front End User Guide

September 8, 2023

Welcome Guest Login

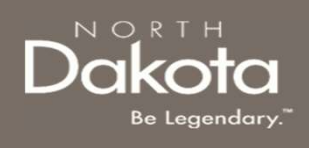

### TABLE OF CONTENTS

| Торіс                                    | Page |
|------------------------------------------|------|
| Housing Provider Profile                 | 3    |
| ND Housing Stability Support Information | 12   |

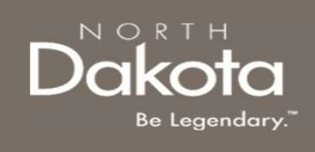

3 September 8, 2023 | ND Housing Stabilization Program Portal Front End User Guide

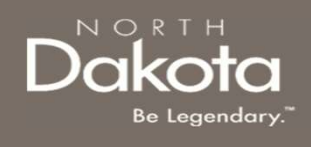

**Step 1: Enter the Application Portal** 

ND Housing Stabilization Program Portal URL: https://ndhousingstability.servicenowservices.com/nd housing stability

- After logging in, you will be redirected to the home page.
- Click the Submit a Payment Request button under the What Would You Like to Do section.

| What Would You Like to Do?    |   |
|-------------------------------|---|
| Validate Letter of Commitment | > |
| Submit a Payment Request      | > |
| └→ Logout of Your Account     | > |
|                               |   |

4 September 8, 2023 | ND Housing Stabilization Program Portal Front End User Guide

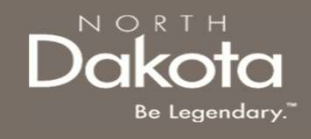

If you are a housing provider who may need to complete this application for multiple properties and/or multiple renters, you can create a housing profile to help streamline certain areas of the application.

Step 1: From the main Application Page, Next to the I am a Housing Provider, select Create a Housing Provider Profile link.

| If you are a housing provider requesting rent | tal assistance for one of | your renters and do not see a corresponding request below.                                                                                                    |  |
|-----------------------------------------------|---------------------------|----------------------------------------------------------------------------------------------------|--|
| vou constant a pour application baral         |                           |                                                                                                    |  |
| you can start a new application here!         |                           | , , , , , , , , , , , , , , , , , , , , , , , , , , , , , , , , , , , , , , , , , , , , , , , , , , , , , , , , , , , , , , , , , , , , , , , , , , , , , , , , , , , , , , , , , , , , , , , , , , , , , , , , , , , , , , , , , |  |
| Search by Renter last name                    |                           |                                                                                                    |  |
|                                               | Subm                      | hit                                                                                                    |  |

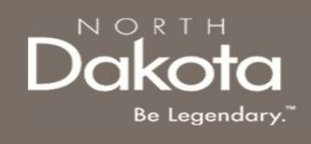

Step 2: From the Housing Provider Profile creation page, under the My Properties section, select Add Property

|               | *Confirm you are looking at the                               |                              |                 |
|---------------|---------------------------------------------------------------|------------------------------|-----------------|
| ly Properties | My Properties portion of the<br>Housing Provider Profile Page |                              |                 |
|               |                                                               | You have no saved Properties |                 |
|               |                                                               |                              | Add Property =+ |

Step 2

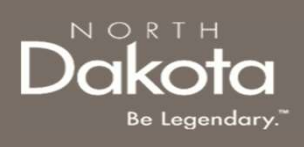

**\*Step 3:** Enter details for the property you are a Housing Provider for.

- a. Provide the address of the property.
- b. Provide the city the property is in.
- c. Provide the **state** the property is in (if not North Dakota, the property is ineligible).
- d. Provide the **zip code** of the property.
- e. Enter the property name (if applicable).

**\*Step 4:** Select 'Yes' or 'No' to answer the question, "As the housing provider, are you also the property owner?"

\*Steps 3 & 4 will need to be completed for all properties that the Housing Provider is requesting assistance for.

|        | My Pro | operties                                                   |   |
|--------|--------|------------------------------------------------------------|---|
|        |        | You have no saved Properties                               |   |
|        |        | Address line 1*                                            |   |
|        |        | City*                                                      |   |
| Step 3 |        | City State *                                               |   |
|        |        | North Dakota Zip code*                                     | ~ |
|        |        | Zip code                                                   |   |
|        |        | Property name (if applicable) Property name                |   |
| Step 4 |        | As the housing provider, are you also the property owner?* |   |
|        |        | Submit Cancel Request                                      |   |

7 September 8, 2023 | ND Housing Stabilization Program Portal Front End User Guide

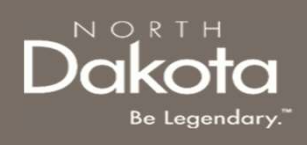

Depending on the answer to Step 4, Housing Providers will follow two paths outlined as 4a and 4b below.

#### \*Step 4a: Upload a proof of ownership document. Click submit.

\*Step 4b: Select whether the property owner is an individual or a business (subsequent information to be entered is nearly identical regardless of the selection). Complete information about the property.

- Enter individual name or i. company/business legal name
- ii. Enter phone number
- iii. Enter email
- Enter address iv.
- **V**. Enter city
- vi. Enter state
- vii. Enter zip code
- viii. Click "Validate address"
- Click "Submit" ix.

\*Steps 3 & 4 will need to be completed for all properties that the Housing Provider needs to complete an application for.

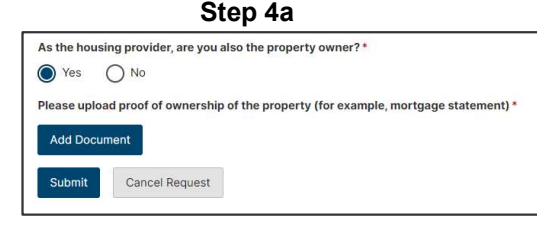

Step 4b

| As a housing provider do you operate as an individual or<br>company? *<br>Individual Company<br>First Name: * | As a housing provider do you operate as an individual or<br>company?*<br>O Individual O Company<br>Company legal name* |
|----------------------------------------------------------------------------------------------------|----------------------------------------------------------------------------------------------------|
|                                                                                                    | Company phone *                                                                                                    |
| Last Name: *                                                                                                  |                                                                                                    |
|                                                                                                    | Company email *                                                                                                    |
| Phone Number: *                                                                                               |                                                                                                    |
|                                                                                                    | Company contact first name *                                                                                           |
| Email address: *                                                                                              |                                                                                                    |
|                                                                                                    | Company contact last name *                                                                                            |
| SSN or TIN: *                                                                                                 |                                                                                                    |
|                                                                                                    | Company contact phone number *                                                                                         |
| Do you have a valid driver's license? *                                                                       |                                                                                                    |
| Ves No                                                                                                    | Company contact email address *                                                                                        |
| Please upload a copy of your identification *                                                                 |                                                                                                    |
| Submit Cancel Request                                                                                         | Submit Cancel Request                                                                                                  |

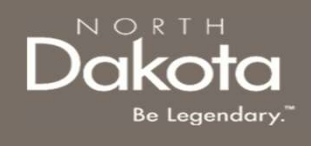

**\*Step 5:** Click "Add Company/Contact" under the "My Companies and Contacts" section of the Housing Provider Profile Page

| My Companies and Contacts | *Confirm you are looking at the<br><b>My Properties</b> portion of the<br>Housing Provider Profile Page |                     |
|---------------------------|----------------------------------------------------------------------------------------------------|---------------------|
|                           | You have no saved Companies                                                                             |                     |
| -                         |                                                                                                    | Add Company/Contact |

Step 5

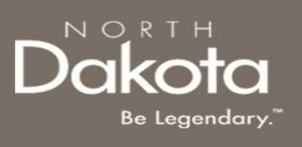

Step 6 : Enter details for the property you are a Housing Provider for.

- 1. Provide the Supplier ID.
- 2. Provide the Company ID.

Step 7 : Select 'Individual' or 'Company' to answer the question, "As a housing provider do you operate as an individual or company?"

\_

|     | You have no saved Companies                                                                                                    |
|-----|----------------------------------------------------------------------------------------------------|
|     | rou neve no sareu companies                                                                                                    |
|     | To receive payments, all Housing Providers and Utility Service Providers must be a supplier with the Office of Management and Budget. If you have not yet registered to be a vendor, please follow the steps below.                                                                                                    |
|     | STEP 1: Create a Supplier Account (This step is completed only 1 time.)<br>Register as a vendor on the ND Office of Management and Budget's Supplier Registry at https://bit.lyi2yK2Zba<br>**Mousing Providens: But to enter "COUND-ERB" in the Special Program Code area of the registry form.<br>*Utility Service Providens: Be sure to enter "COUND-FEBU" in the Special Program Code area of the registry form.<br>Please allow 5 to 10 business days for CMB to process your programs that process that program Code area of the registry form. |
|     | STEP 2: Return to your ND Rent Help application to complete<br>You will need both your supplier ID and the company ID you chose during your supplier registration.<br>Approved payments will be made directly to you, the supplier, either via check or ACH, depending on the method you chose when registered with<br>OMB                                                                                                    |
|     | Supplier ID *                                                                                                    |
| o 6 | Company ID *                                                                                                    |
|     | Validate IDs                                                                                                    |
|     |                                                                                                    |

# NORTH

## HOUSING PROVIDER PROFILE

Step 8: Select whether the property owner is an individual or a company(subsequent information to be entered is nearly identical regardless of the selection). Complete information about the property.

- i. Enter individual first name and last name or company legal name
- ii. Enter individual phone number or company phone number
- iii. Enter individual email address or company email address
- iv. Enter company contact first name and last name (for company)
- v. Enter company contact phone number (for company)
- vi. Enter individual SSN or TIN (for individual)

#### Step 8a\*:

- i. Select Yes or No to answer the question, "Do you have a valid driver's license?"
- Enter driver license number and state or provide another form of ID. ii.
- Click Add Document to upload a copy of your identification. iii.
- Click Submit iv.

|                                             | Do vou have a valid driver's license? *                    | Step 8a                                                     |
|---------------------------------------------|------------------------------------------------------------|-------------------------------------------------------------|
|                                             | © Yes No<br>Driver's license number:*                      | Do you have a valid driver's license? *                     |
|                                             |                                                            | Do you have a valid State ID, US Passport, or Military ID?* |
|                                             | Driver's license state:*  Select-                          | -Solici-                                                    |
| *Steps 8a is only required if Individual is | Please upload a copy of your identification * Add Document | Add Document                                                |
| selected on Step 8.                         | Submit Cancel Request                                      | Submit Cancel Request                                       |

11 September 8, 2023 | ND Housing Stabilization Program Portal Front End User Guide

#### Step 8

| ts a nousing provider to you operate as an individual or company?" |       |
|--------------------------------------------------------------------|-------|
| Individual O Company                                               |       |
| irst Name *                                                        |       |
|                                                                    |       |
| ast Namo: *                                                        |       |
|                                                                    |       |
| 'hone Number: *                                                    |       |
|                                                                    |       |
| mail address: *                                                    |       |
|                                                                    |       |
| SN or TIN: *                                                       |       |
|                                                                    |       |
| As a housing provider do you operate as an individual or company?* |       |
| O Individual (Company                                              |       |
| animan kedan unun                                                  | <br>ĩ |
| Company phone *                                                    |       |
|                                                                    |       |
| Company email *                                                    | _     |
|                                                                    |       |
| Company contact first name *                                       |       |
|                                                                    |       |
| Company contact last name *                                        |       |
|                                                                    |       |
| Company contact phone number *                                     |       |
|                                                                    |       |
| Company contact email address *                                    |       |
|                                                                    |       |
|                                                                    |       |
| Columbia Constanti Colorado                                        |       |

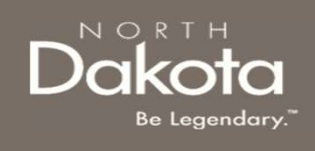

### ND HOUSING STABILITY SUPPORT INFORMATION

12 September 8, 2023 | ND Housing Stabilization Program Portal Front End User Guide

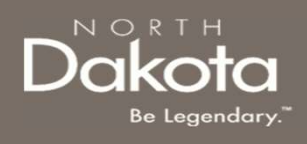

#### RESOURCES

#### **ND Housing Stability Direct Support**

For questions on system navigation or setting user preferences, contact the Supplier Registration Assistance Contact Center :

- 8:00am CT and 5:00 pm CT Monday through Friday at 701.328.1907
- Send an email to <u>dhserb@nd.gov</u>